## Project 5 Linux System Programming

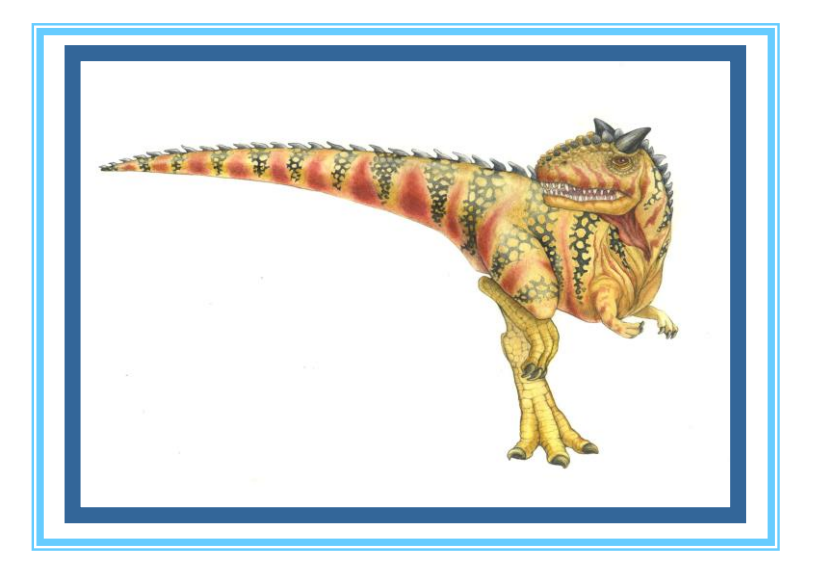

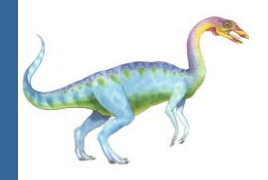

### Linux System Programming

- This is a large set of problems that covers many topics of Linux system programming
- It is not meant to be done in one week or even two or three weeks. It should serve as a repository of problems for the student to learn as many aspects as possible of the Linux system, for the rest of the semester
- The intention is to provide many examples of Linux programs and techniques, and serve as a good repository for training toward the final course exam
- We will try to solve some problems from this set along the semester but may not have time to cover everything. You are encouraged to solve as many as you can independently
- Some of these problems will serve as a basis for the final exam (probably with some modifications)

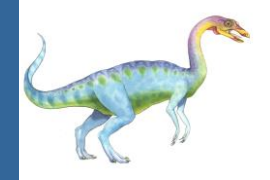

### How to get the source code

The source code to all problems is located at:

### ~samyz/os/proj5

You can copy it to your Linux account by following the steps in the next slide:

cp -r ~samyz/os/proj5 ~

Remember that '~' is a short name to your **home directory**!

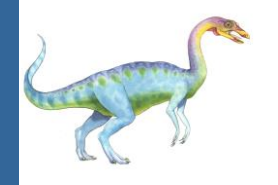

### **Copying to Your Linux Account**

- Connect to your Linux account using the putty.exe program. If you forgot how to do that, then read again this link: <u>http://www.samyzaf.com/braude/OS/index.html#linux</u>
- Your first task is to copy all source files from my account to your account:

#### cp -r ~samyz/os/proj5 ~

- This command will create a new directory ~/proj5 in your account with all the source files inside
- List the files in this directory to make sure it exists and that it contains all the source files in this project
- If you have to, you can remove this directory by the command: rm -rf ~/proj5 and then get a fresh copy of this directory: cp -r ~samyz/os/proj5 ~

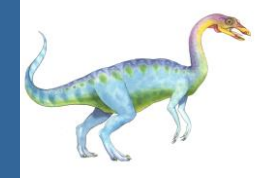

#### Problem 1:

- Enter the directory ~/proj5
- Use the gcc compiler to compile the C program copyfile.c:
  gcc copyfile.c -o ~/bin/copyfile
- Describe what happened exactly, and try to understand how to use the new copyfile system program?
- Experiment with the copyfile command in different directories:
  - What happens if you try to copy a file which does not exist?
  - What happens if you repeat the command twice on same arguments?

## Playing with the copyfile command

- Go back to directory ~/proj5
- Download the text file cinderella.txt by the command :

wget <u>http://www.samyzaf.com/braude/OS/code/cinderella.txt</u> (make sure you copy this path as is: Linux paths are case sensitive! OS != os)

Run the command:

#### copyfile cinderella.txt cinderella\_copy.txt

- Did you get the new file cinderella\_copy.txt ?
- Is this file an exact copy of cinderella.txt ?
- How can you be 100% sure ?!
   Hint: read about the Unix diff command
   Challenge: write compare\_files program in Python
   It should return True if the two files are identical, False if not.
   (to check your answer see: ~samyz/bin/compare\_files)

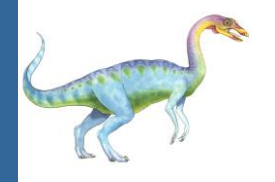

### Fixing the copyfile command

#### Problem 2:

- Use the Linux command "ls -l" for finding the last time the file cinderella\_copy.txt was modified.
- Run the command in stage 3 again. What happened to the old cinderella\_copy.txt file?

Fix the problem in copyfile.c so that it does not overwrite an existing file but issues a warning only Hint: try to open the target file for reading, if you cannot, then it does not exists ...

if ((f2 = open(argv[2], 0\_RDONLY, 0)) >= 0)...

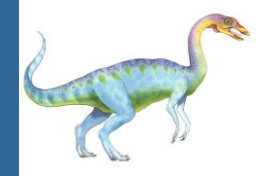

### The g++ compiler

#### Problem 3:

- Go back to directory ~/proj5
- Use the g++ compiler to compile the C++ program pid\_info.cpp: g++ pid\_info.cpp -o ~/bin/pid\_info
- Run the command pid\_info from the command line and try to understand its output (add it as a comment in the program code)
- Use the Unix ps command to find who is the parent process of the pid\_info process?
- Write the same program in Python: pid\_info.py

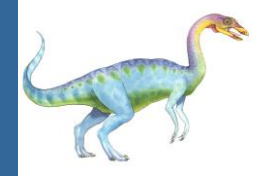

### **Working with directories**

#### Problem 4:

- Go back to ~/proj5
- Read the C program dirtest.c
- Compile the program: gcc dirtest.c -o ~/bin/dirtest
- Try to understand what it does and write your explanations at the program code (as comments)
- Write similar program listfiles.c which accepts a directory path and lists its files:

u12345@brdlinux:~> listfiles /usr/games
banner chess fortune tetris checkers candycrash ...
Note: this is the minimal start for the Unix ls command ...

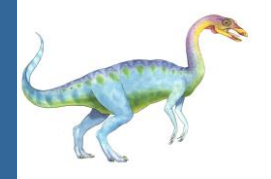

### Working with processed

#### Problem 5:

- Go back to ~/proj5
- Read the C program who\_is\_my\_parent.c
- Compile the program: g++ who\_is\_my\_parent.cpp -o ~/bin/who\_is\_my\_parent
- Use the Linux ps command to find the parent of this process To get full help on the ps command run: ps --help all

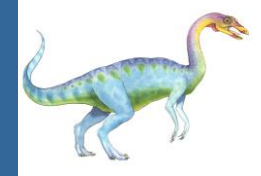

### fork Is

#### Problem 6:

- Go back to ~/proj5 and read the program fork\_ls.c
- Compile this program by running: gcc fork\_ls.c -o ~/bin/fork\_ls
- Run this program and explain its output

| 2                                                                                               | brdlinux.braude.ac.il - PuTTY                                                                               |                                                                                                 |                                                                |                                                                                    |  |  |
|-------------------------------------------------------------------------------------------------|----------------------------------------------------------------------------------------------------|-------------------------------------------------------------------------------------------------|----------------------------------------------------------------|------------------------------------------------------------------------------------|--|--|
| samyz@brdlinux:~/os/proj5> gcc fork_ls.c -o ~/bin/fork_ls<br>samyz@brdlinux:~/os/proj5> fork_ls |                                                                                                    |                                                                                                 |                                                                |                                                                                    |  |  |
| copyfile.c<br>dirtest.c<br>fork1.c<br>fork4.cpp<br>fork_ls.c<br>Child Compl<br>samyz@brdli      | <pre>fork_nested.c fork_trio.cpp list_files.c multi_children.c orphan_demo1.c eted nux:~/os/proj5&gt;</pre> | <pre>pid_info.cpp<br/>pipe_fork_test.py<br/>pipe_test.py<br/>process_info.py<br/>shell1.c</pre> | <pre>shell1.py shell2 shell2.c shell2.py signals_demo1.c</pre> | <pre>subprocess_ls.py subprocess_ping.py who_is_my_parent.cpp zombie_demo1.c</pre> |  |  |

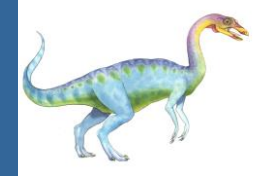

### fork, execlp, and wait

#### Problem 7:

- Go back to ~/proj5
- Read the C program fork1.c
- Compile the program: gcc fork1.c -o ~/bin/fork1
- Try to understand what it does and write your explanations at the program code (as comments)

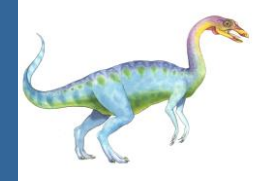

### Fork: apples and bananas

#### Problem 8:

- Run the following programs: /home/samyz/bin/apples /home/samyz/bin/bananas
- Go back to ~/proj5. You can view there the source code for apples.c and bananas.c, but you don't have to compile them since you will run them from my account (/home/samyz/bin)
- Write a program fork\_apples\_bananas.c which forks two processes:
  - Child process runs /home/samyz/bin/apples using the execlp() system call
  - Parent process runs /home/samyz/bin/bananas using the execlp() system call
- Hint: Look at the previous program and get the idea
- To check if your solution is OK, compare it to my solution at: ~samyz/os/proj5.sol/fork\_apples\_bananas.c

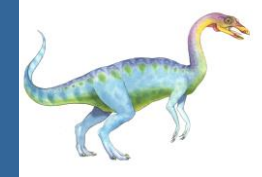

### **Fork Trio**

#### Problem 9:

- Go back to ~/proj5 and read the program fork\_trio.cpp (this is C++ program that uses the std namespace)
- Compile this program by running: g++ fork\_trio.cpp -o ~/bin/fork\_trio
- Run this program and explain its output
- How many processes are created after running this program ? Please explain!
- How many times the last line is printed and find which processes are printing it? (Hint: use getpid() ...)

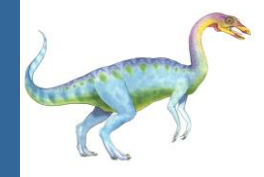

### **Fork Nested**

#### Problem 10:

- Go back to ~/proj5 and read the program fork\_nested.c
- Compile this program by running: gcc fork\_nested.c -o ~/bin/fork\_nested
- Run this program and explain its output
- How many process area created by this program?
- Edit the program so that it shows for each line which process is printing it

To check if your solution is OK, compare it to my solution at: ~samyz/os/proj5.sol/fork\_nested.c

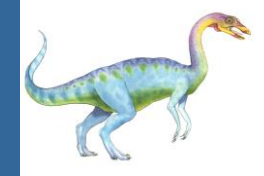

### **Zombie Process**

#### Problem 11:

- Go back to ~/proj5 and read the program zombie\_demo1.c
- Compile this program by running: gcc zombie\_demo1.c -o ~/bin/zombie\_demo1
- A zombie process (defunct in Linux) is a process which has <u>terminated</u> but cannot be removed by the OS from the process table since its parent is too busy to collect its exit status (or forgot about it)
- Run the zombie\_demo1 program. The parent should enter an infinite loop, so you cannot use the terminal
- Start a new putty.exe session and use the Linux ps command to trace the child process (by its pid) and its status

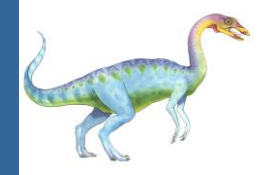

### **Orphan Process**

#### Problem 12:

- Go back to ~/proj5 and read the program orphan\_demo1.c
- Compile this program by running: gcc orphan\_demo1.c -o ~/bin/orphan\_demo1
- An orphan process is a process whose parent has terminated
  - Every Unix process (except init) must have a parent
  - The question is what happens when to a child process when its parent has terminated?
  - To see the new parent run the command: ps -u <username> -1
- Run the zombie\_demo1 program. The parent should enter an infinite loop, so you cannot use the putty.exe terminal
- Start a new putty.exe session and use the Linux ps command to trace the child process (by its pid) and its status
- To terminate the child process, get his pid and use the command: kill -9 pid

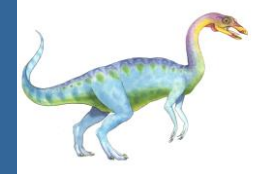

### **Very Simple Shell**

#### Problem 13:

- Go back to ~/proj5 and read the program shell1.c
- Compile this program by running: gcc shell1.c -o ~/bin/shell1
- Run this command (shell1) and feed it with a few examples of command names like:
   ls, dir, whoami, pwd, ...
- Can you run a command that accepts arguments? (like: 'ls /usr/src')

| 2                                                                                            |                                                                                               | brdlinux.braude.ac.il - PuTTY                                                                   |                                                                |  |  |  |  |
|----------------------------------------------------------------------------------------------|-----------------------------------------------------------------------------------------------|-------------------------------------------------------------------------------------------------|----------------------------------------------------------------|--|--|--|--|
| samyz@brdlinux:~/os/proj5> shell1<br>cmd> ls                                                 |                                                                                               |                                                                                                 |                                                                |  |  |  |  |
| <pre>copyfile.c dirtest.c fork1.c fork4.cpp fork_ls.c cmd&gt; pwd /home/samyz, cmd&gt;</pre> | <pre>fork_nested.c fork_trio.cpp list_files.c multi_children.c orphan_demo1.c /os/proj5</pre> | <pre>pid_info.cpp<br/>pipe_fork_test.py<br/>pipe_test.py<br/>process_info.py<br/>shell1.c</pre> | <pre>shell1.py shell2 shell2.c shell2.py signals_demo1.c</pre> |  |  |  |  |

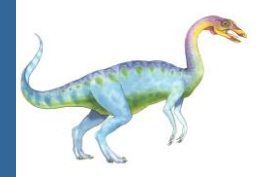

### **Simple Shell 2**

#### Problem 14:

- Go back to ~/proj5 and read the program shell2.c
- Compile this program by running: gcc shell2.c -o ~/bin/shell2
- Run this command (shell2) and feed it with Linux commands with arguments!
- This time it's not necessary to understand all the details in this program (complex)
- Instead try to run an equivalent Python program: shell2.py (see next slide)

```
brdlinux.braude.ac.il - PuTTY
samyz@brdlinux:~/os/proj5> gcc shell2.c -o ~/bin/shell2
samyz@brdlinux:~/os/proj5> shell2
$ ls /srv/www/htdocs
Waiting for child (22379)
favicon.ico gif index.html info2html.css info.php robots.txt
Child (-1) finished
$ mkdir /tmp/testdir2
Waiting for child (22391)
Child (-1) finished
$ ls -1 /tmp/testdir2
Waiting for child (22400)
total 0
Child (-1) finished
$ exit
samyz@brdlinux:~/os/proj5>
```

# Simple Unix Shell in Python (shell2.py)

#### Problem 15:

- Since shell2.c is not easy to understand and modify, let's try to rewrite the same program in Python
- Here are the Python functions you need to use:
  - cmdline = raw\_input("cmd> ")
  - pid = os.fork()
  - os.waitpid(pid,0)
  - argv = cmdline.split()
  - os.execvp() or os.execlp() or subporcess.Popen
- To check if your solution is correct, compare it with my solution: ~samyz/os/proj5.sol/shell2.py

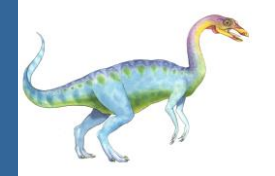

### Parent with multiple children

### Problem 16:

- Go back to ~/proj5 and read the program multi\_children.c
- Compile this program by running: gcc multi\_children.c -o ~/bin/multi\_children
- A parent process can create multiple children processes and wait for each one of them
- To get a deep understanding of the code you must read about the wait system call (and about the WIFEXITED and WEXITSTATUS macros)
  - Use the command "man wait" in your Linux terminal to find all the information you need!
  - You will also find info here: <u>http://linuxmanpages.com/man2/wait.2.php</u>
- Make sure you understand the difference between exit\_code and exit\_status
- Write a Python version of this program !
- Note: the original version of this program had several errors and it has been fixed several times since then! (make sure you have the updated: ~samyz/os/proj5/multi\_children.c)

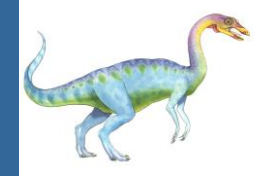

### **Unix Signals**

### Problem 17:

- Go back to ~/proj5 and read the program signals\_demo.c
- Compile this program by running: gcc signals\_demo.c -o ~/bin/signals\_demo
- A parent process can create multiple children processes and then can send a signal (kill) and wait for each one of them
- To get a deep understanding of the code you must read about the kill and wait system call (and about the WIFEXITED and WEXITSTATUS macros)
  - Use the command "man wait" and "man kill" in your Linux terminal to find all the information you need!
  - You will also find info here: <a href="http://linuxmanpages.com/man2/kill.2.php">http://linuxmanpages.com/man2/kill.2.php</a>
- Try to explain the reverse order of process termination
- Write a Python version of this program !

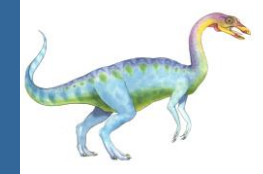

### **Unix Pipe**

#### Problem 18:

- Go back to ~/proj5 and read the program pipe\_demo.c
- Compile this program by running: gcc pipe\_demo.c -o ~/bin/pipe\_demo
- Read about Unix pipes from the following sources: <u>http://www.cs.rutgers.edu/~pxk/416/notes/c-tutorials/pipe.html</u> <u>http://linuxprograms.wordpress.com/category/pipes</u>
- For more advanced pipe examples look at the programs: pipe\_ls\_wc1.c pipe\_ls\_wc2.c
- If we have time we may take a look at them and try to understand them, but we'll probably prefer the Python API which will be easier to master and use in later projects

# **Python Interface to the pipe system call**

#### Problem 19:

- Go back to ~/proj5
- The Python os module has a simple interface os.pipe to the Linux pipe system call, and os.fork() for the fork system call
- Read the files: pipe\_test.py, pipe\_fork\_test.py for very basic usage examples
- After understanding these examples, try to write an equivalent Python program pipe\_ls\_wc1.py for pipe\_ls\_wc1.c

## Back to Python subprocess module

#### Problem 20:

- Go back to ~/proj5
- Read the file subprocess\_ls.py and explain the code there
- Make it executable by running the following two commands: cp subprocess\_ls.py ~/bin/subprocess\_ls chmod +x ~/bin/subprocess\_ls
- Write a similar Python program to calculate the total size of programs (in /usr/bin) that were installed before April 1, 2013? Hint: look up the --time-styl option of the command ls

## Back to Python subprocess module

### Problem 21:

- Go back to ~/proj5
- Read the Python program process\_info.py and make sure you understand all the lines there
- Write a similar Python program to calculate the total size of programs (in /usr/bin) that were installed before April 1, 2013? Hint: look up the --time-styl option of the command ls

# More on Python subprocess module

### Problem 22:

- Run the command: ping www.cyberciti.biz
  In your Linux (or DOS) terminal and get acquainted with its output form
- The ping system program is used by network administrators for debugging and checking connectivity speeds
- Here is a simple Python interface to ping thru the subprocess module: subprocess\_ping.py
- Read this file and write a new file ping\_speed.py which usee the Linux ping command for calculating the average reply time to a given internet address:

```
ping_speed www.cyberciti.biz
=> 175 milliseconds
```